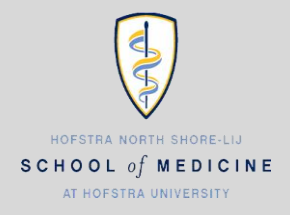

Configuring Hofstra Pride Email Account on Mobile Devices

| Android    | 1 |
|------------|---|
| Blackberry |   |
| iOS        |   |

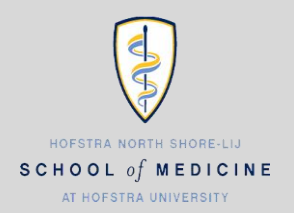

Configuring Hofstra Pride Email Account on Mobile Devices

#### Setup up Pride Email on an Android Device

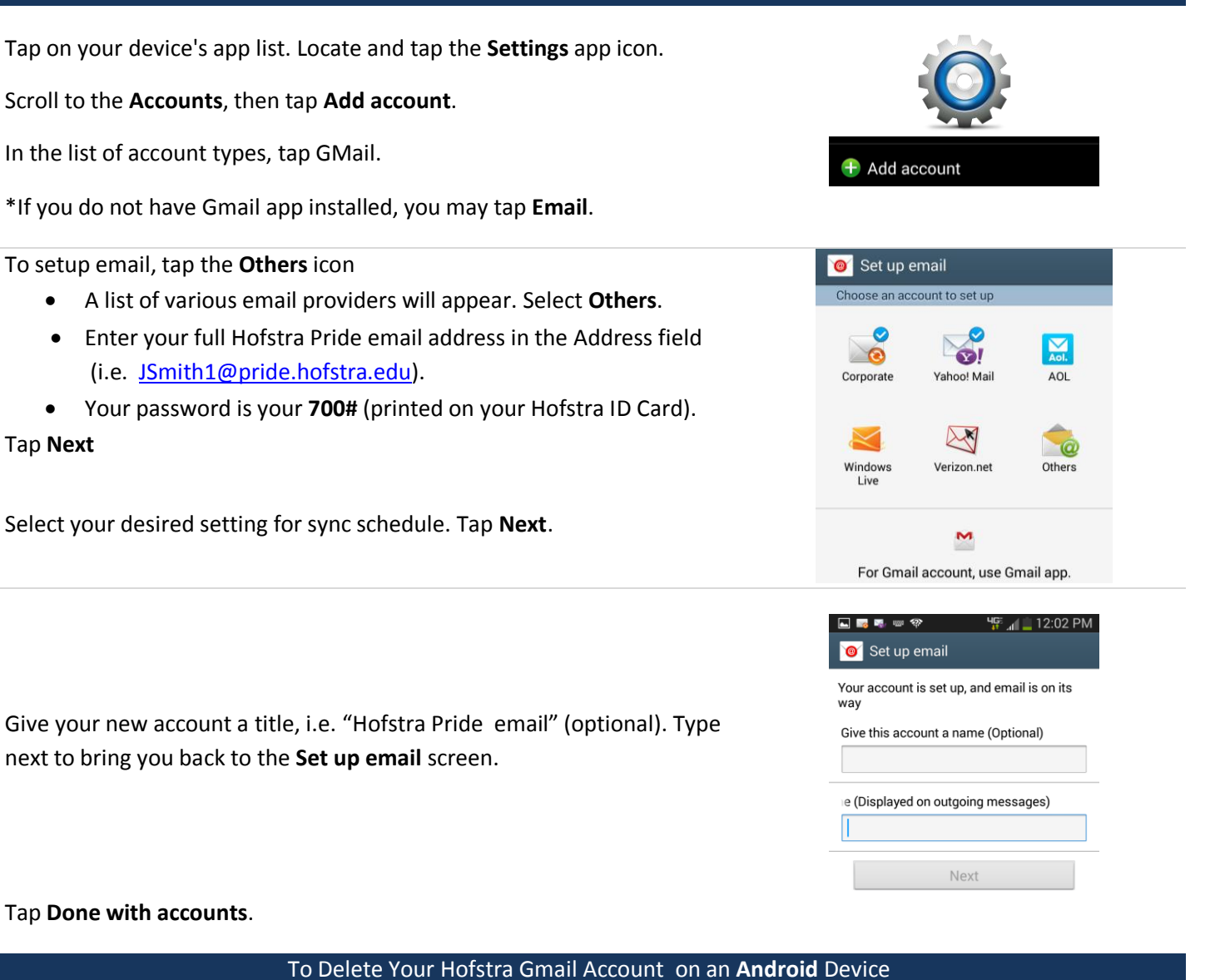

Tap on your device's app list. Locate and tap the Settings app icon. Scroll to the Accounts, then tap Email.

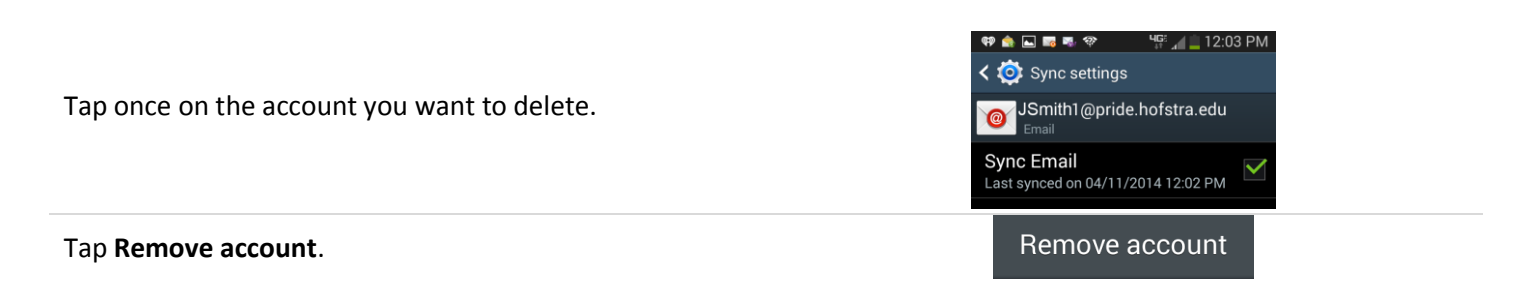

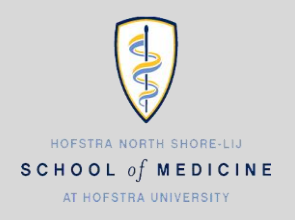

Configuring Hofstra Pride Email Account on Mobile Devices

Setup up Pride Email on a Blackberry Device

| From the Home screen click the Setup icon                               | 1:11 PM 4 🐸 GPRS T1                                            |
|-------------------------------------------------------------------------|----------------------------------------------------------------|
| Select Email Accounts (Settings)                                        | Setup                                                          |
| Select Add an existing email account and click Add.                     | Add an existing email account<br>(e.g. Yahoo!®, Gmail®)<br>Add |
| A list of various email providers will appear. Select Other.            | Hotmail, MSN, Live)                                            |
| Enter your full Hofstra Pride email address in the Address              | Yahoo!                                                         |
| field (i.e. <u>JSmith1@pride.hofstra.edu</u> ).                         | D AOL<br>(AOL, AIM)                                            |
| Your password is your <b>700#</b> (printed on your Hofstra ID<br>Card). | Gmail®<br>Other<br>Close < Back Next >                         |

Select **Next**. You will receive an Account Setup Confirmation message. Click **OK** to complete setup.

### To Delete Your Hofstra Gmail Account on a Blackberry Device

Go back into Email Account settings. Select the Pride email account

Select **Delete** from the menu.

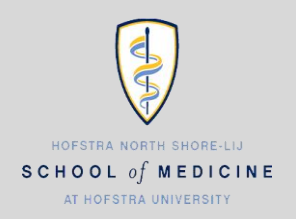

Configuring Hofstra Pride Email Account on Mobile Devices

Cancel

Name

Email

Password Required

Description My Gmail Account

### Setup up Pride Email on iOS Devices

| Tap the <b>Settings</b> icon                |                  |
|---------------------------------------------|------------------|
| Tap Mail Contacts, Calendars                |                  |
| Tap <b>Add Account</b><br>Tap <b>Google</b> | Kail Add Account |
|                                             | Cloud            |
|                                             | E 🛛 Exchange     |
|                                             | Google           |
|                                             |                  |
|                                             |                  |

- Enter your name in the **Name** field
- Enter your full Hofstra Pride email address in the Address field (i.e. JSmith1@pride.hofstra.edu)
- Your password is your 700# (printed on your Hofstra ID Card)
- Give your new account a title, i.e. "Hofstra Pride email" in Description field
- Tap Next in the upper right hand corner

| Cancel | Gmail     | Save                    |
|--------|-----------|-------------------------|
|        | 1ail      |                         |
| 👥 c    | Contacts  | $\overline{\mathbf{O}}$ |
|        | Calendars |                         |

Gmail

example@gmail.com

Next

Verify that **Mail** is turned on as seen on the image to the right. (You can choose to enable/disable the other options)

#### Tap Save

### To Delete Your Hofstra Gmail Account on **iOS** Devices

#### Go back to Mail Contacts, Calendars

Tap the account name.

#### Tap Delete Account

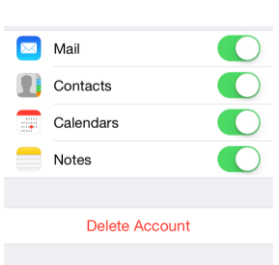